Ver.3 2023.3.1

# オンライン研修 受講マニュアル

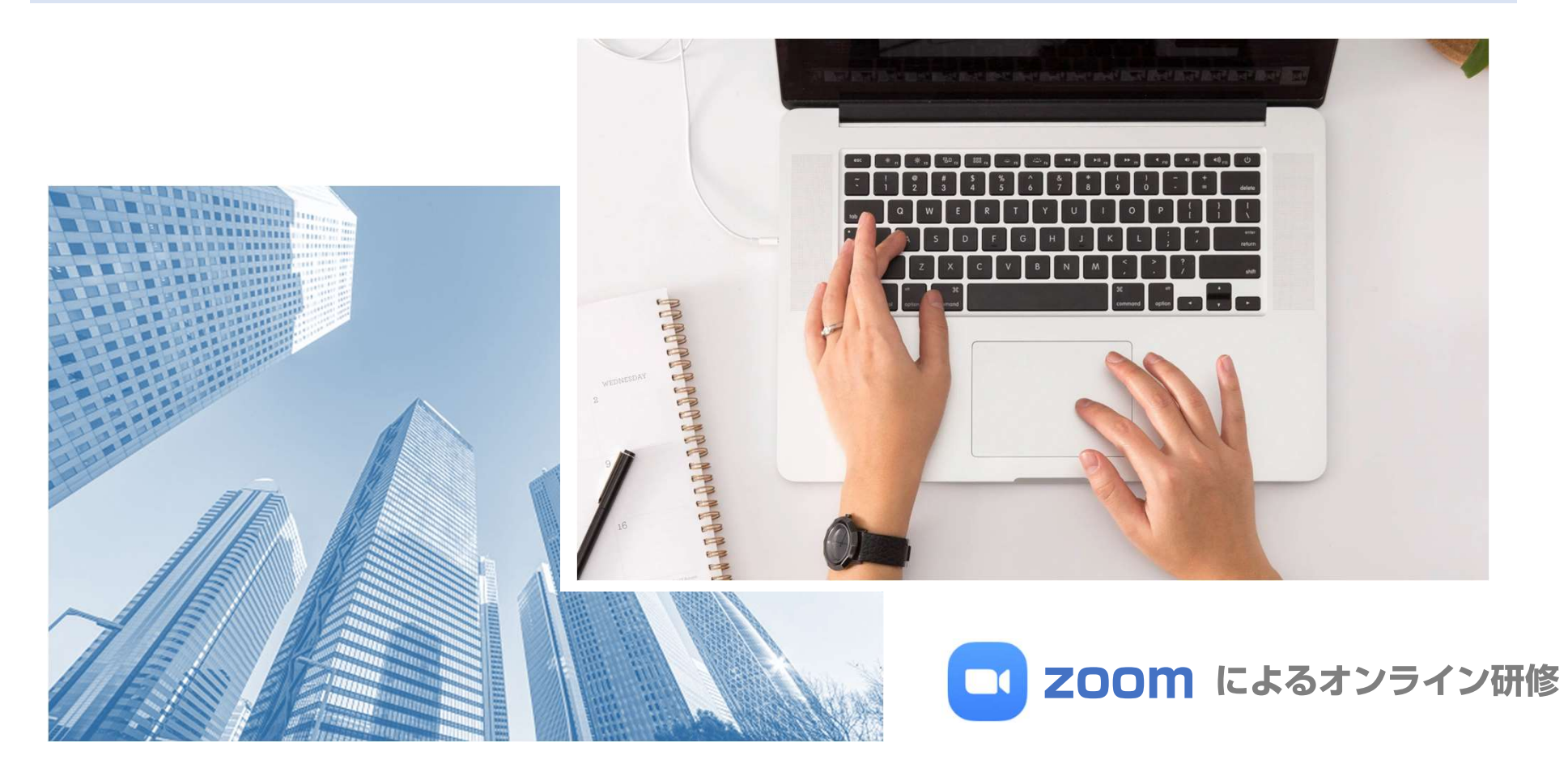

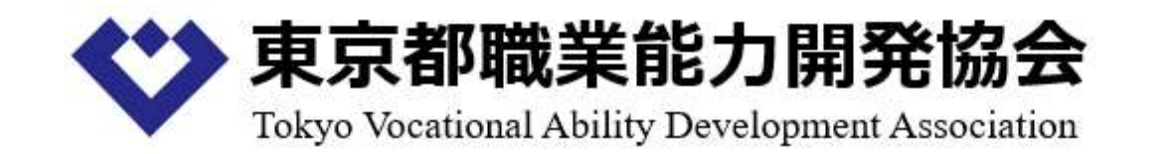

目次

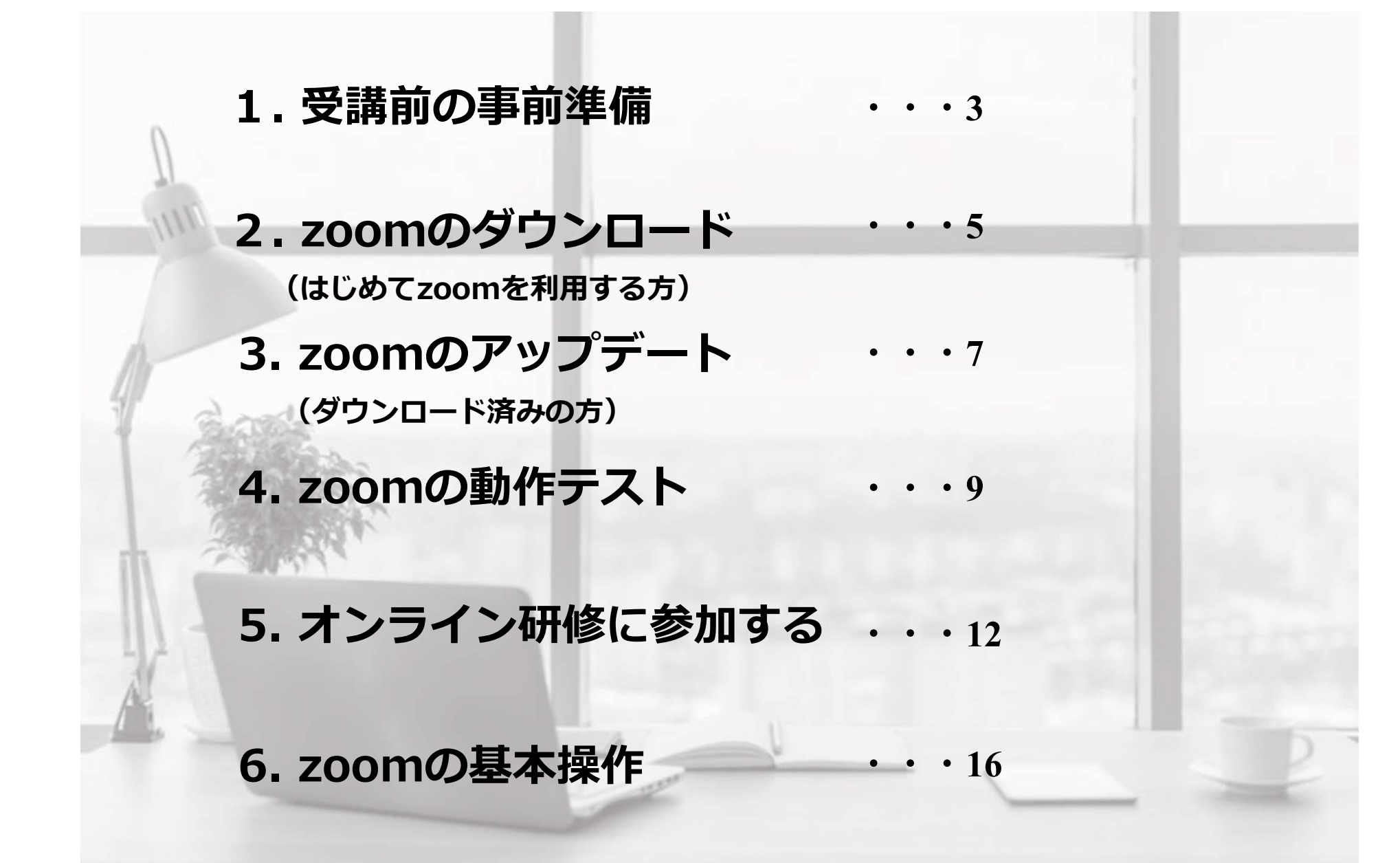

# **1. 受講前の事前準備**(1)

### (1) 必要な機材

| NO | 機材名           | 必要数  | 備考                                                        |
|----|---------------|------|-----------------------------------------------------------|
| 1  | PC            | 1台/人 | <ul> <li>・スマートフォン、タブレットでの</li> <li>受講はお控えください。</li> </ul> |
| 2  | スピーカー(PC接続用)  | 1台/人 | ・スピーカー、マイク、カメラについては、PC内蔵                                  |
| 3  | マイク(PC接続用)    | 1台/人 | の物でも可。                                                    |
| 4  | WEBカメラ(PC接続用) | 1台/人 | ・接続テスト方法は、7ページ参照。<br> <br>                                |

### (2) 『zoom』のダウンロードまたはアップデート

- ① ダウンロード方法(はじめてzoomを利用) ⇒3ページ参照
- ② アップデート方法(既にzoomをダウンロード済み)⇒7ページ参照
   ※注意※ 受講前に必ず最新版にアップデートしてください。

#### (3) インターネット環境

・できる限り**有線LAN**を用いて受講してください。

※無線LAN、ポケットWi-fiでの受講の場合、環境によっては接続が切断されたり、講義などが聞こえづらい場合があります。

(4) ミーティングID及びパスコードを当協会より受信

①研修の5営業日前頃までに、当協会からご担当者様宛にメールで「ミーティングID及びパスコード」を送信します。 ②ご担当者様は、各受講者様に転送してください。

#### 【重要】研修の5営業日前を過ぎても「ミーティングID及びパスコード」が当協会より送信されていない場合は、 <u>必ず</u>ご連絡ください。

# **1. 受講前の事前準備**(2)

(5) 接続テスト・基本操作確認

①接続テスト

・9ページを参照し、研修の3日前までに接続テストを行い、利用する 機器が正常に動作するか確認を 行ってください。

②基本操作確認

・16ページを参照し、研修の3日前までに確認をお願いいたします。

#### (6) 受講場所

・以下の条件が揃う場所で受講してください。

(1)講師の声が聞きとれる
 (2)声を出すことができる
 (3)受講者以外が映らない

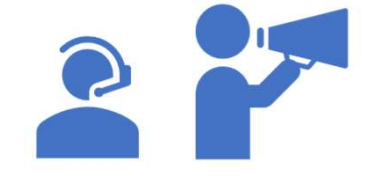

### (7) テキスト

①各企業のお申込時のご担当者様宛に、ミーティングID・パスコードと共にメールで、研修の5営業日前頃までに
 送信いたします。
 各受講者様へは、このメールを転送してください。

②各受講者様は印刷し、研修当日にお手元にご用意ください。

#### (8)研修当日の最終チェックについて

①研修開始15分前から入場可能です。12ページ以降を参照し、入場してください。

- ②入場後、研修をサポートするオペレーターと繋がりますので、カメラ・マイク・スピーカー等が問題無く動作
  - するか、**研修開始10分前までに確認を完了**してください。

# 2. zoomのダウンロード(1) (はじめてzoomを利用する方)

### (1) このURLにアクセス $\rightarrow$ https://zoom.us/download

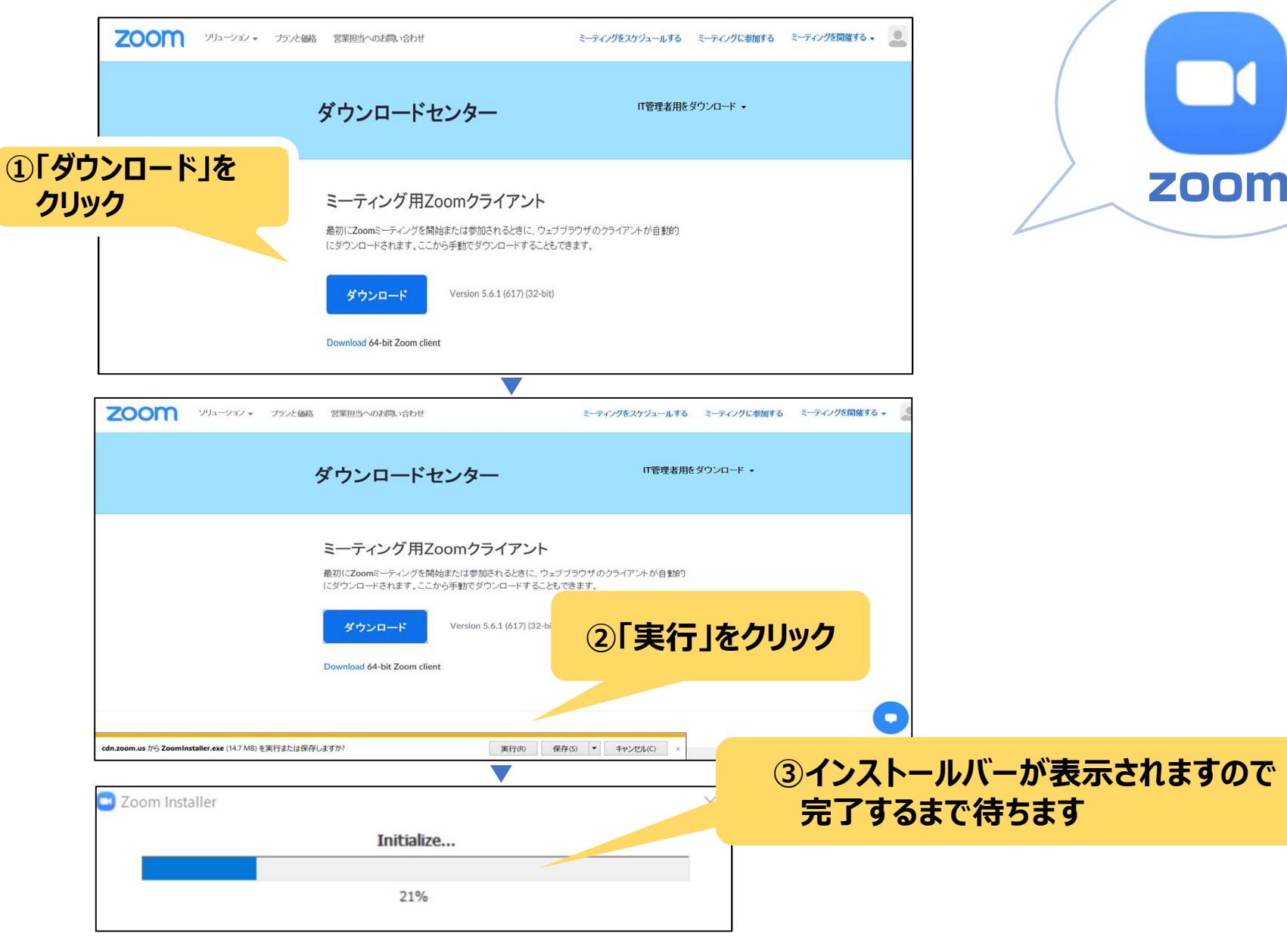

Tokyo Vocational Ability Development Association

# 2. zoomのダウンロード(2) (はじめてzoomを利用する方)

(2)ダウンロード完了後、以下の画面が表示されます。

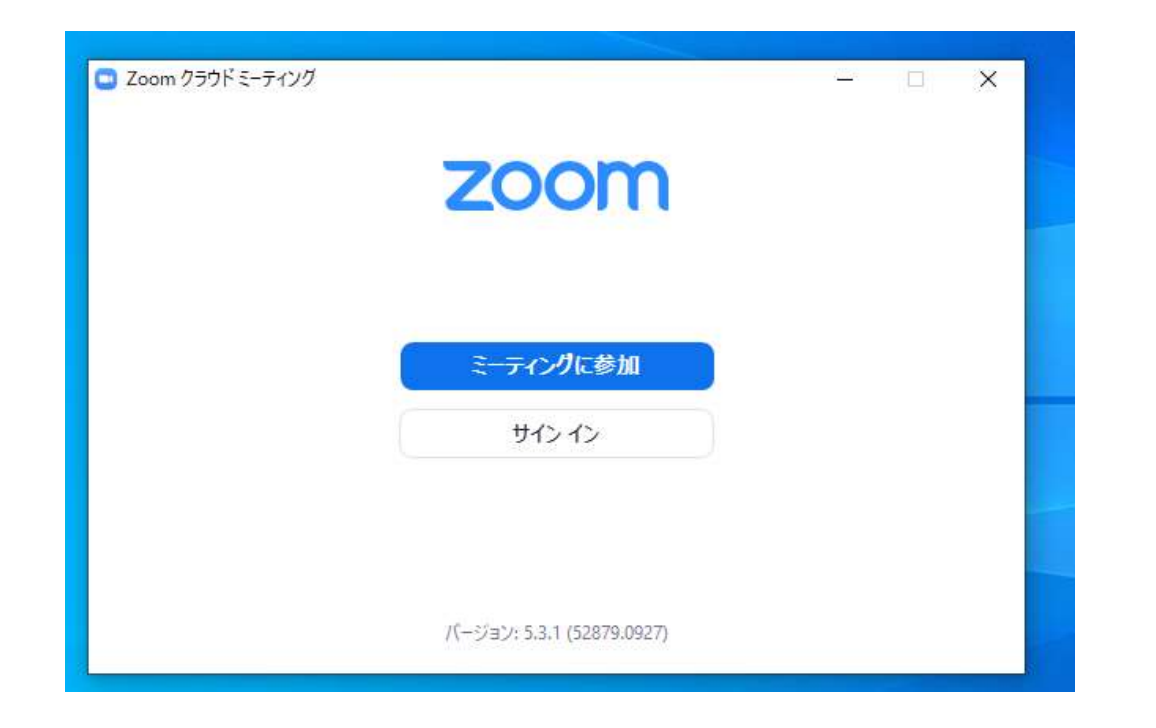

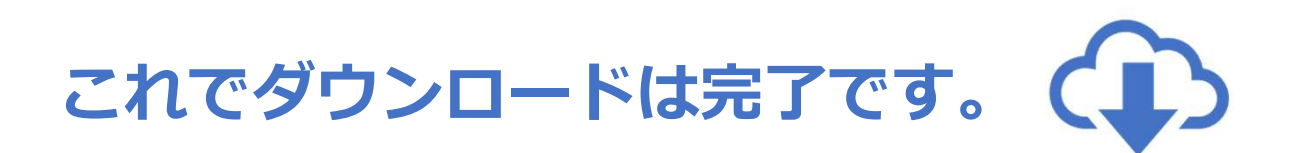

## 3. zoomのアップデート (1) (ダウンロード済みの方)

### ※ダウンロード直後であれば、アップデートは不要です。

#### (1) サインインせずにアップデート

・5ページを参照し、zoomのダウンロードを行ってください。 ダウンロード後、最新版に上書きされます。

#### (2) サインインしてからアップデート

※事前にアカウントを作成する必要があります

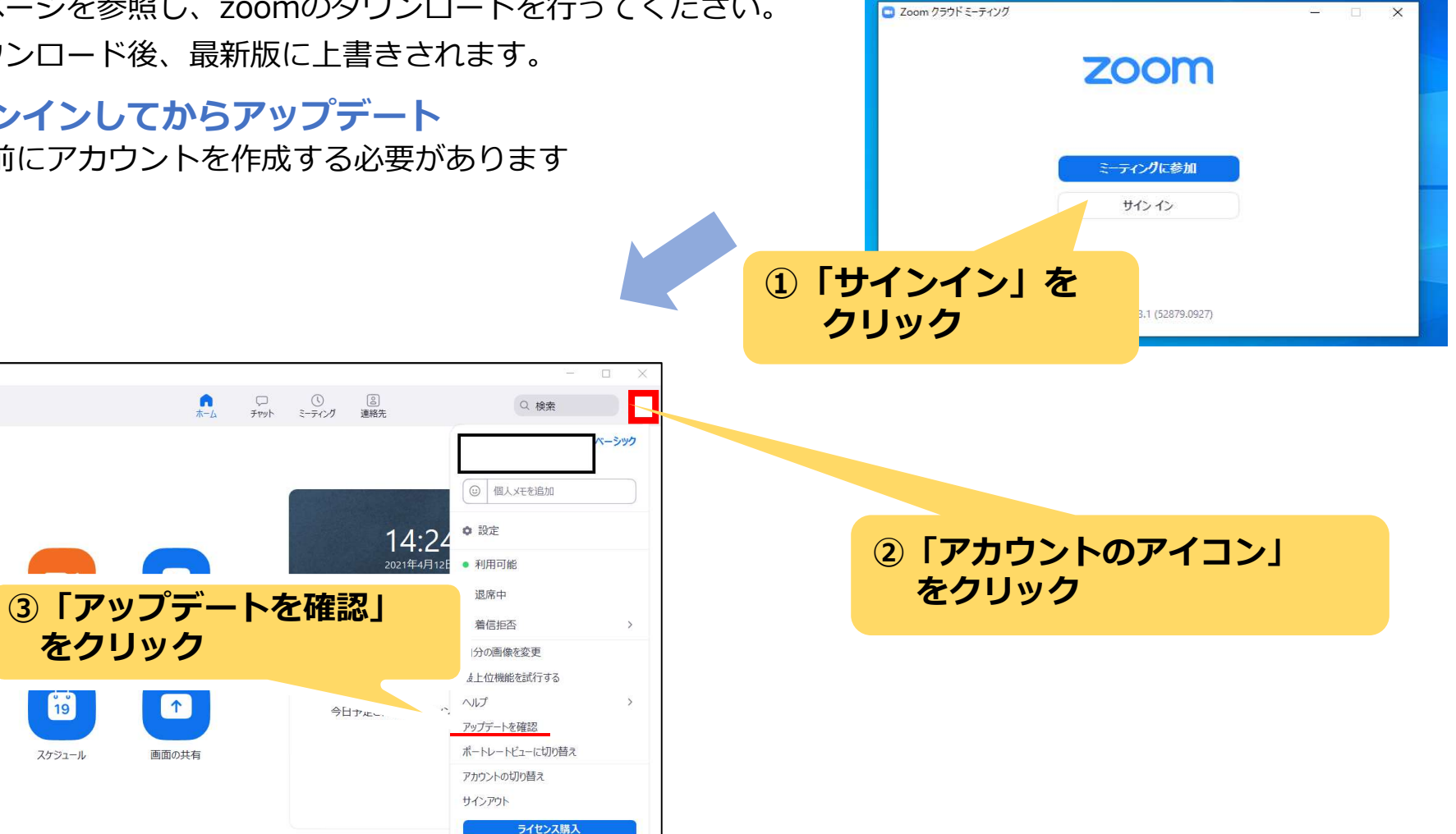

19

スケジュール

🖸 Zoom

# 3. zoomのアップデート (2) (ダウンロード済みの方)

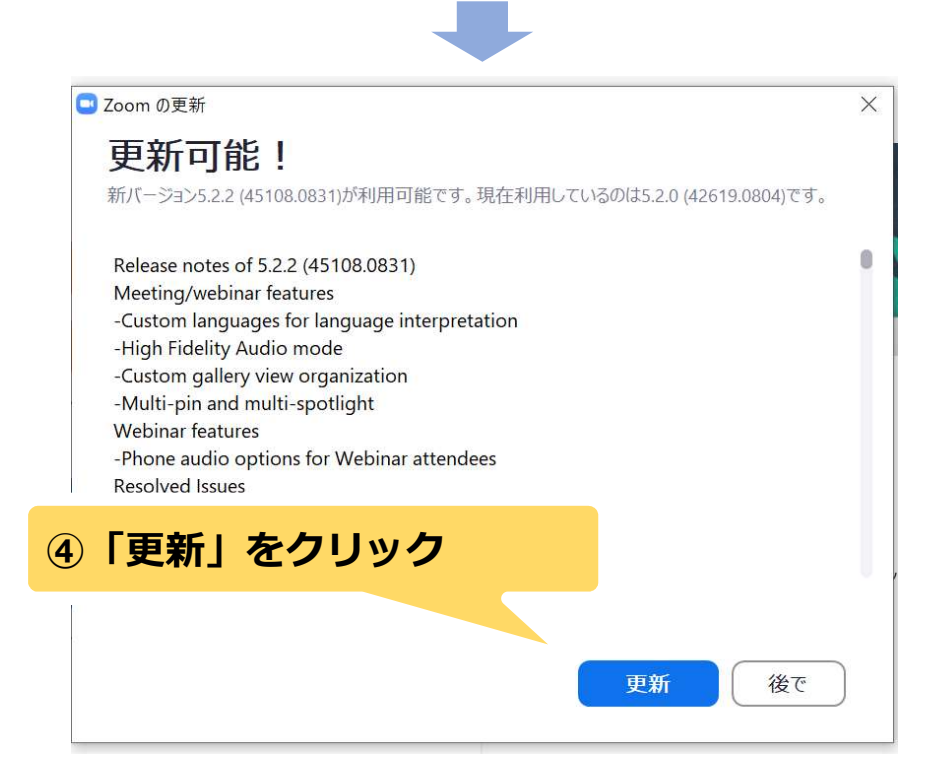

更新後、最新版にアップデートされます。

【参考】既に最新版の場合は、③の後に以下のメッセージが表示されます。

| 🖸 Zoom の更新                           |     | × |
|--------------------------------------|-----|---|
| 最新の状態を保っています                         |     |   |
| 最新バージョン5.6.1 (617)です。 <u>リリースノート</u> |     |   |
|                                      | 閉じる |   |

# **4. zoomの動作テスト**(1)

(1)下記のURLにアクセス

### https://zoom.us/test

### ※zoomのテストページです。

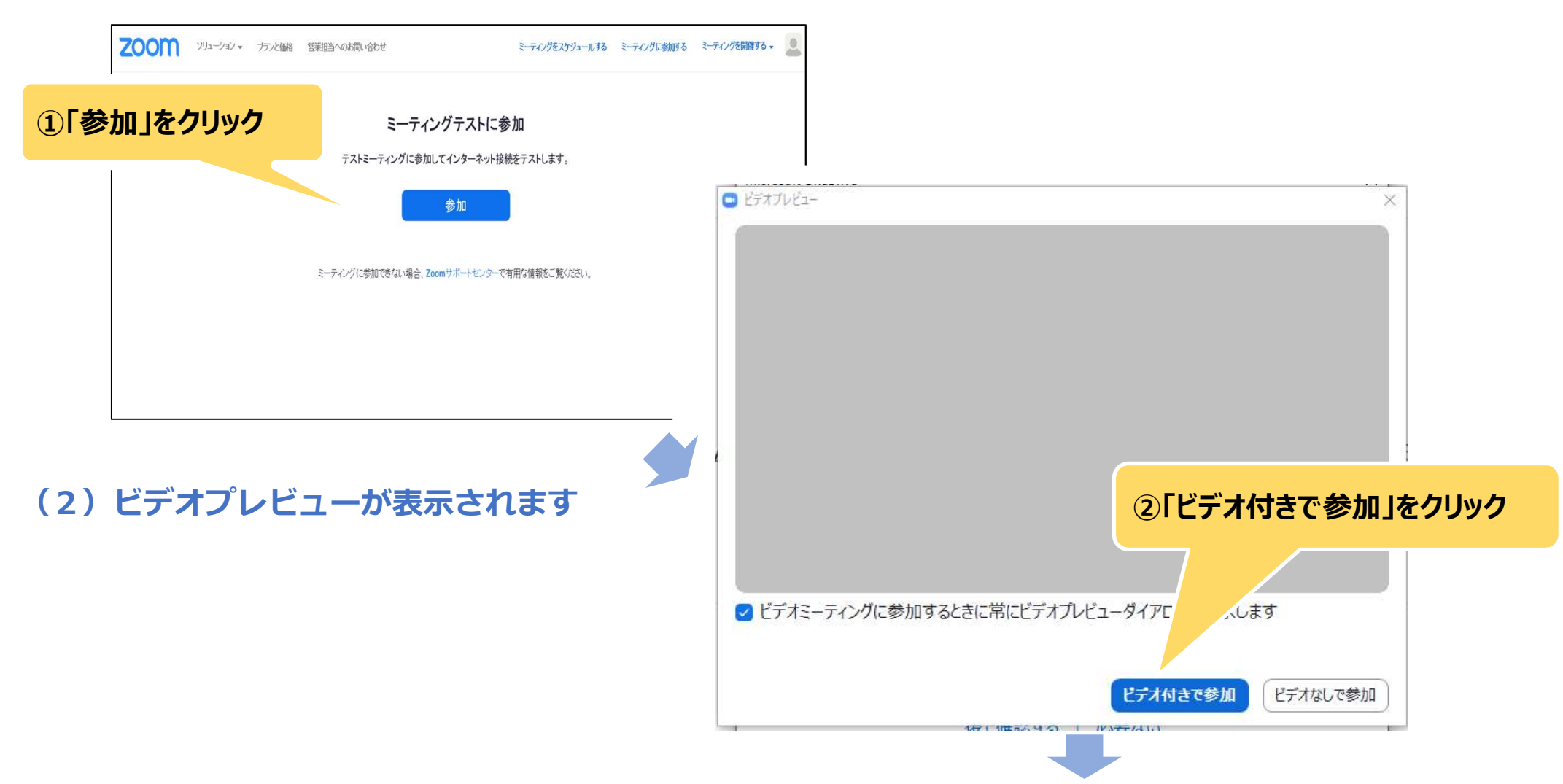

# **4. zoomの動作テスト** (2)

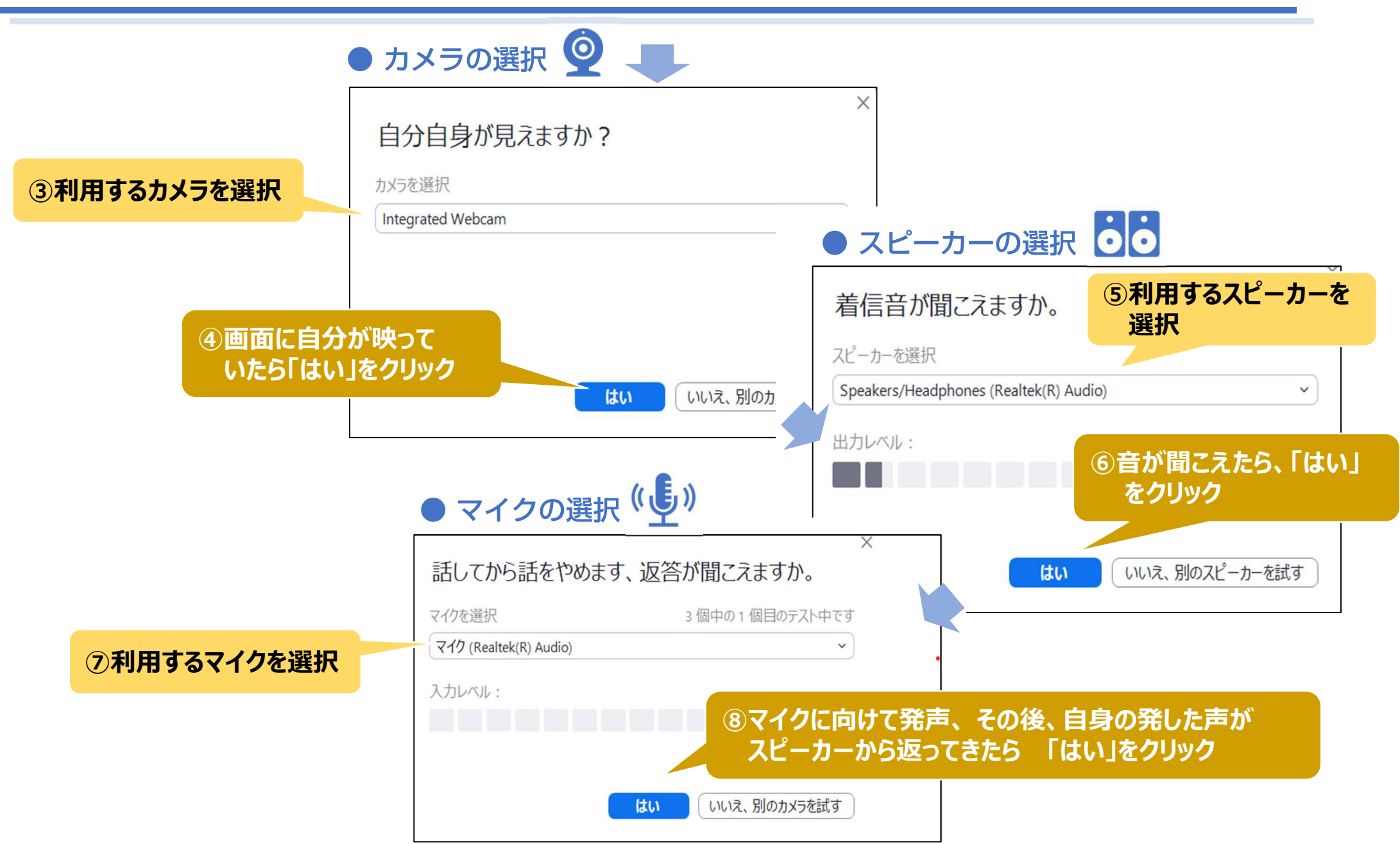

# **4. zoomの動作テスト**(3)

### (3) 下記の画面が表示されたらテスト終了です

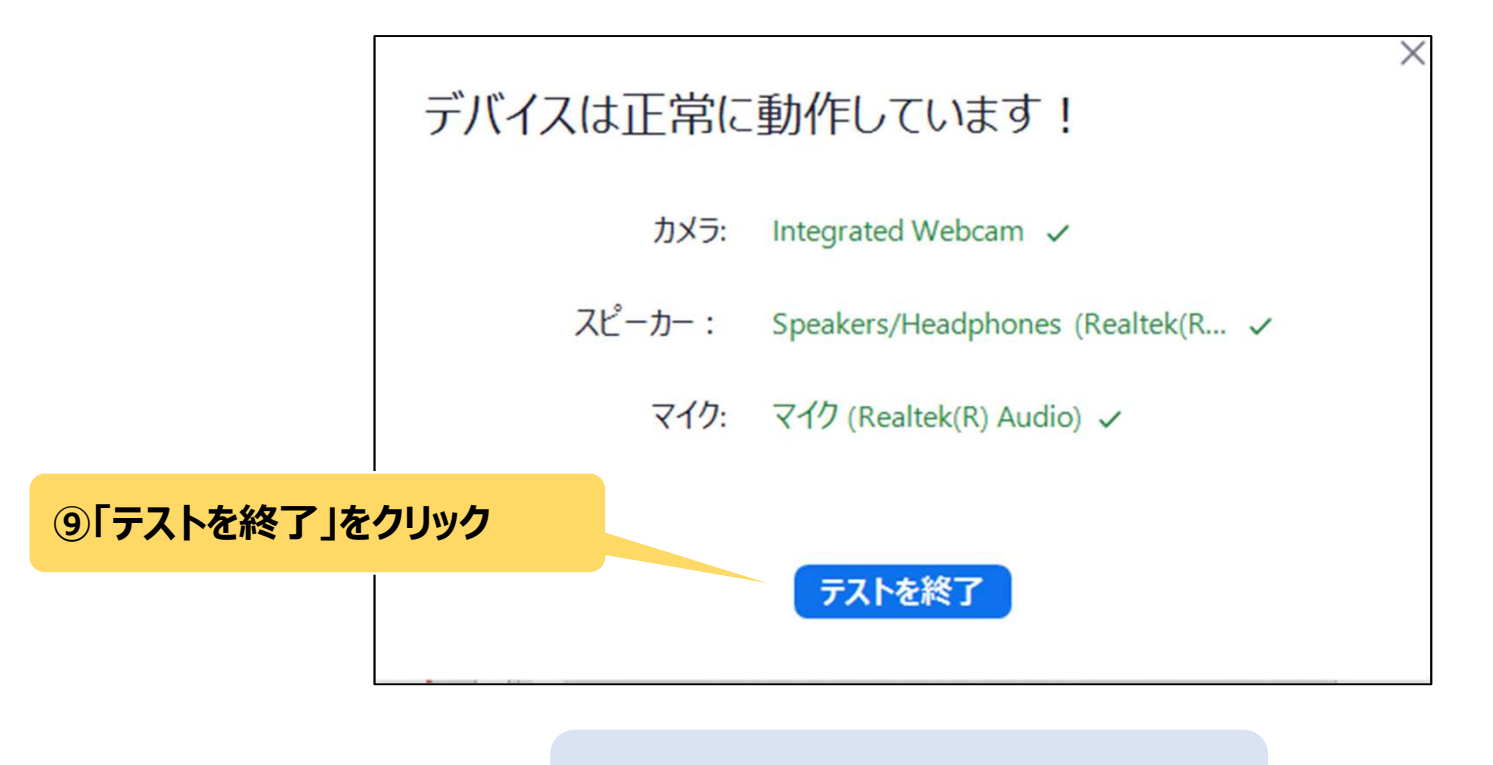

### 以上でテストは終了です。

# 5. オンライン研修に参加する (1)

### (1) zoomアプリを起動

・アプリの保存先が分からない場合は、下記のようにPCの検索バーで「zoom」を検索し、開いてください。

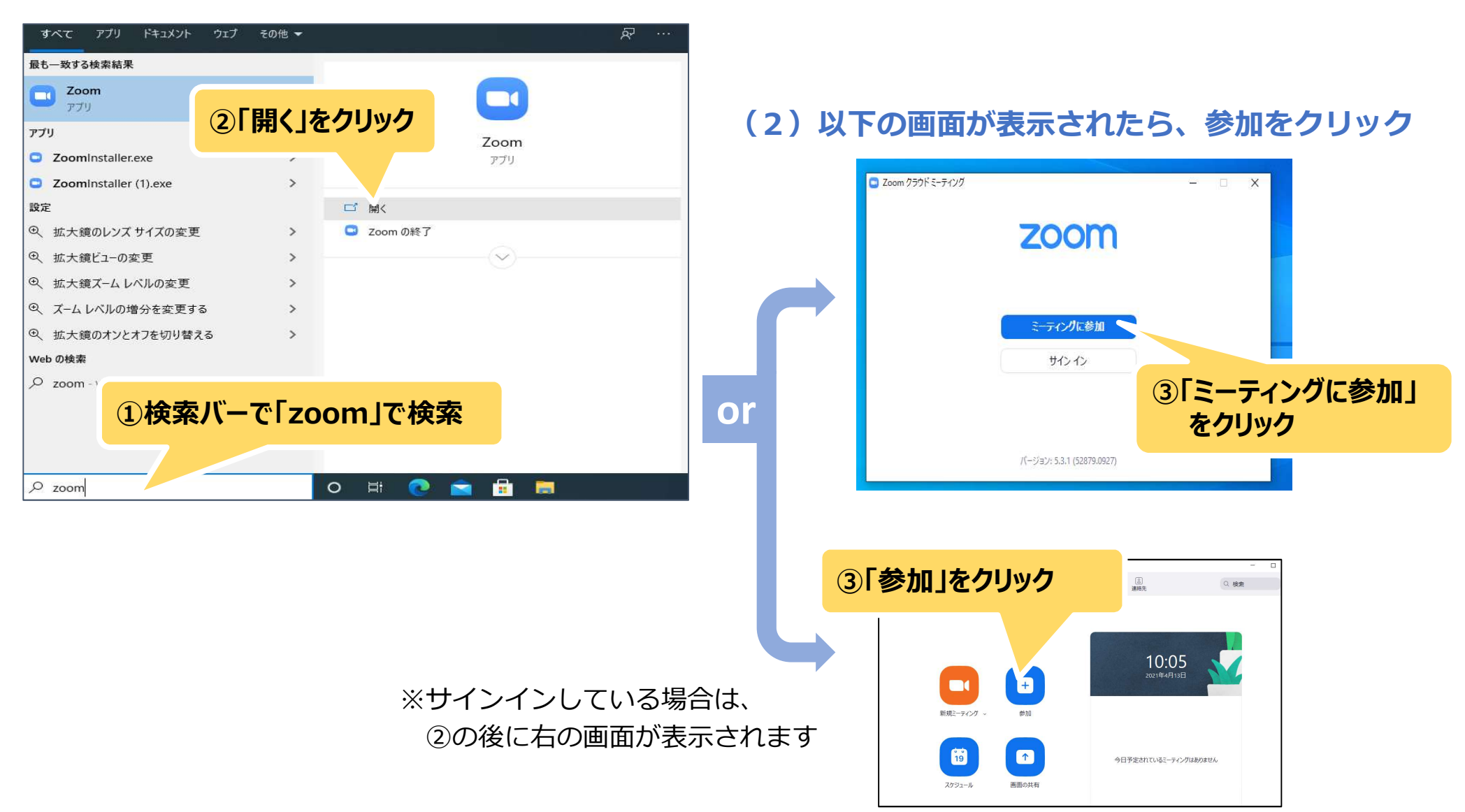

# 5. オンライン研修に参加する (2)

### (3) ミーティングID、名前、パスコードを入力

・当協会からお申込時のご担当者様宛に、「ミーティングIDとパスコード」をメールでお知らせいたします。 そのメールを受講者様に転送し、受講者様はメールからコピー&ペーストで入力してください。

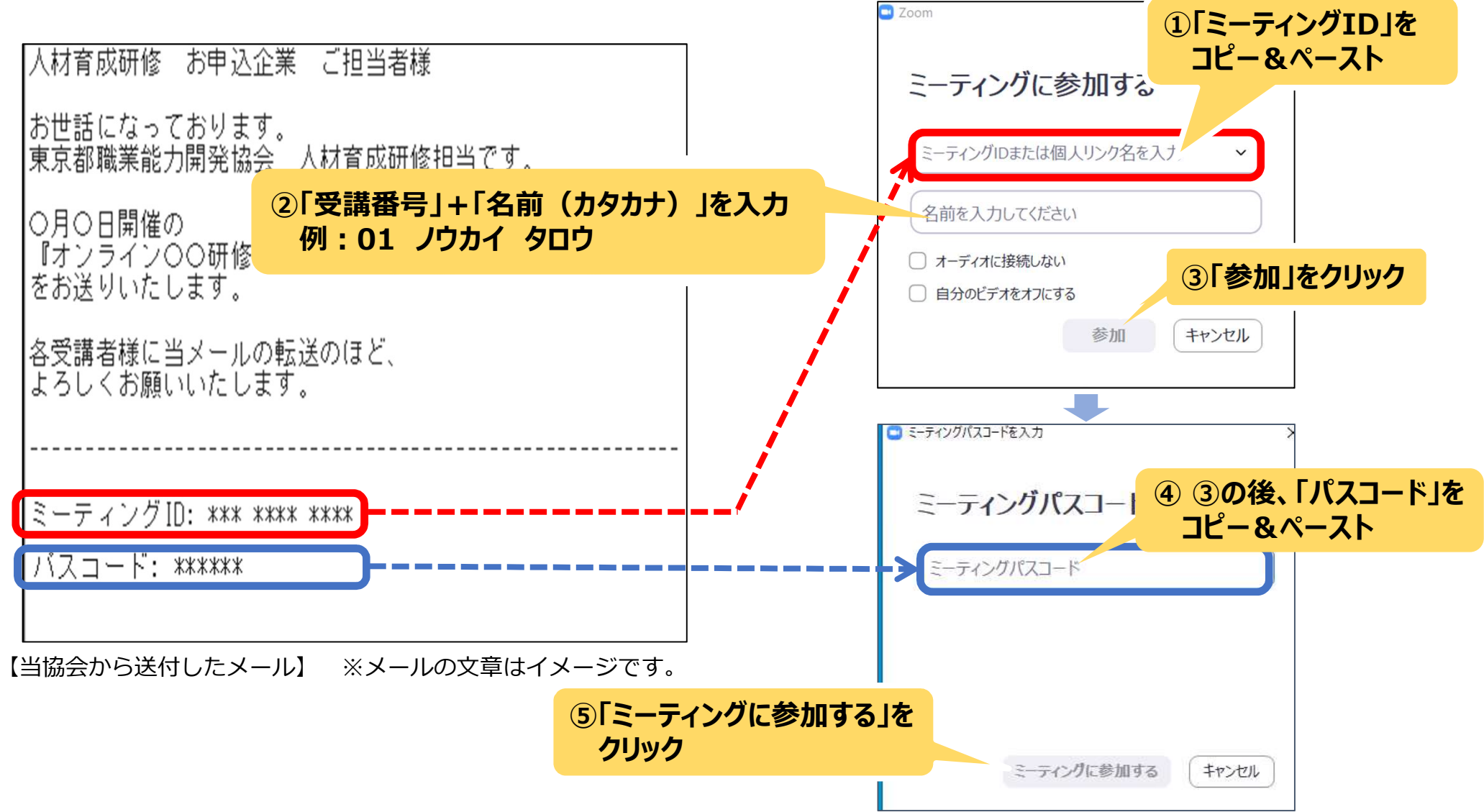

# 5. オンライン研修に参加する (3)

### (4)入場可能時間(=研修開始15分前)まで待機

・パスコード入力後、以下の画面が表示されます。ホスト(=当協会) が許可するまでお待ちください。

| <ul> <li>ホストがこのミーティングを開始するのをお待ちください。</li> <li>間始日時: 2:30 PM</li> <li>0000研修</li> </ul> | ○ ホストがこのミーティングを開始する | - x      |  |
|----------------------------------------------------------------------------------------|---------------------|----------|--|
| <ul> <li>ホストがこのミーティングを開始するのをお待ちください。</li> <li>間始日時: 2:30 PM</li> <li>0000研催</li> </ul> | ○ ホストがこのミーティングを開始する |          |  |
| 間始日時: 2:30 PM<br>0000研催                                                                | U.                  | のをお待ちくださ |  |
| 0000研催                                                                                 | 間始日期時: 2:30 PM      |          |  |
| 75-47                                                                                  | 0000研修              |          |  |
| 75-8-7-7-7178-71                                                                       | 0000研修              |          |  |
| J/L1 7 /1 /1//C/A1                                                                     | コンピューターオーディオをテスト    |          |  |

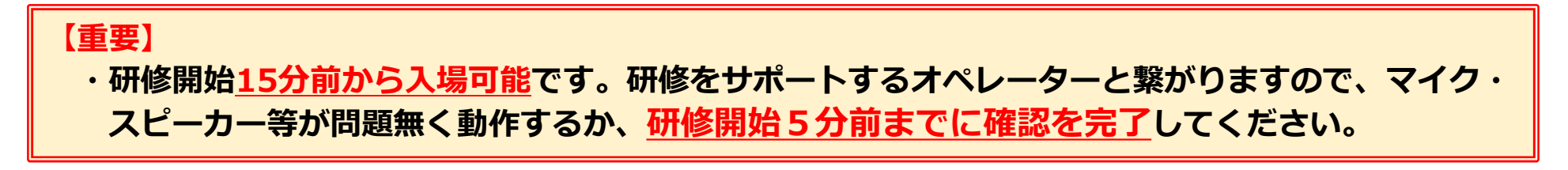

## 5. オンライン研修に参加する(4)

### (5)マイク・スピーカーに不具合が出た場合

・一度退出後、再度入室すると、正常に動作する場合があります。

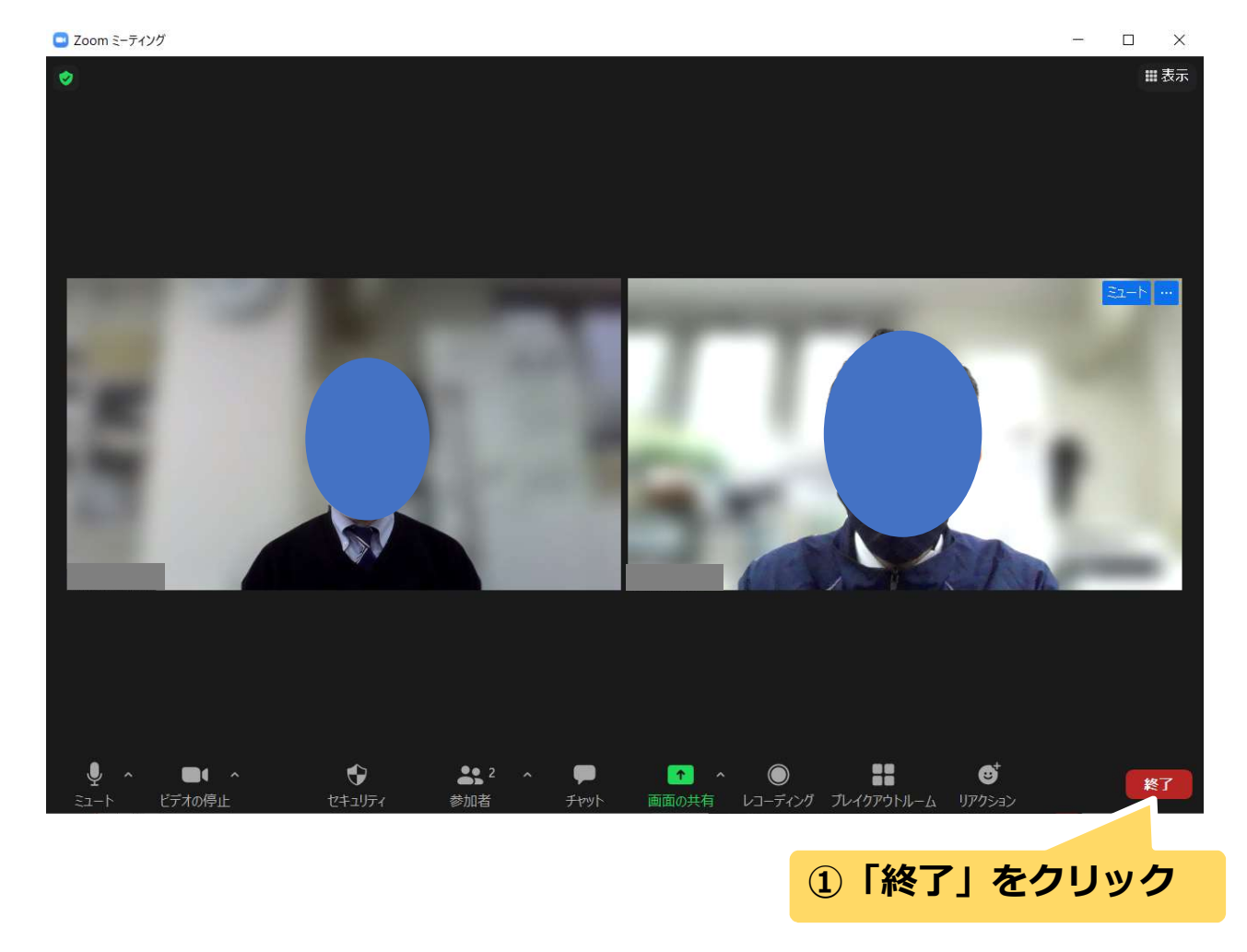

「終了」をクリックした後は、10ページ以降を参照し、再入場してください。

# **6. zoomの基本操作**(1)

### (1) マイク・カメラの操作

画面左下の

- ・「ミュート」をクリック⇒ **マイクのオン・オフ**を切り替えます。
- ・「ビデオの停止」をクリック⇒**カメラのオン<u>・オフ</u>を切り替えます。**

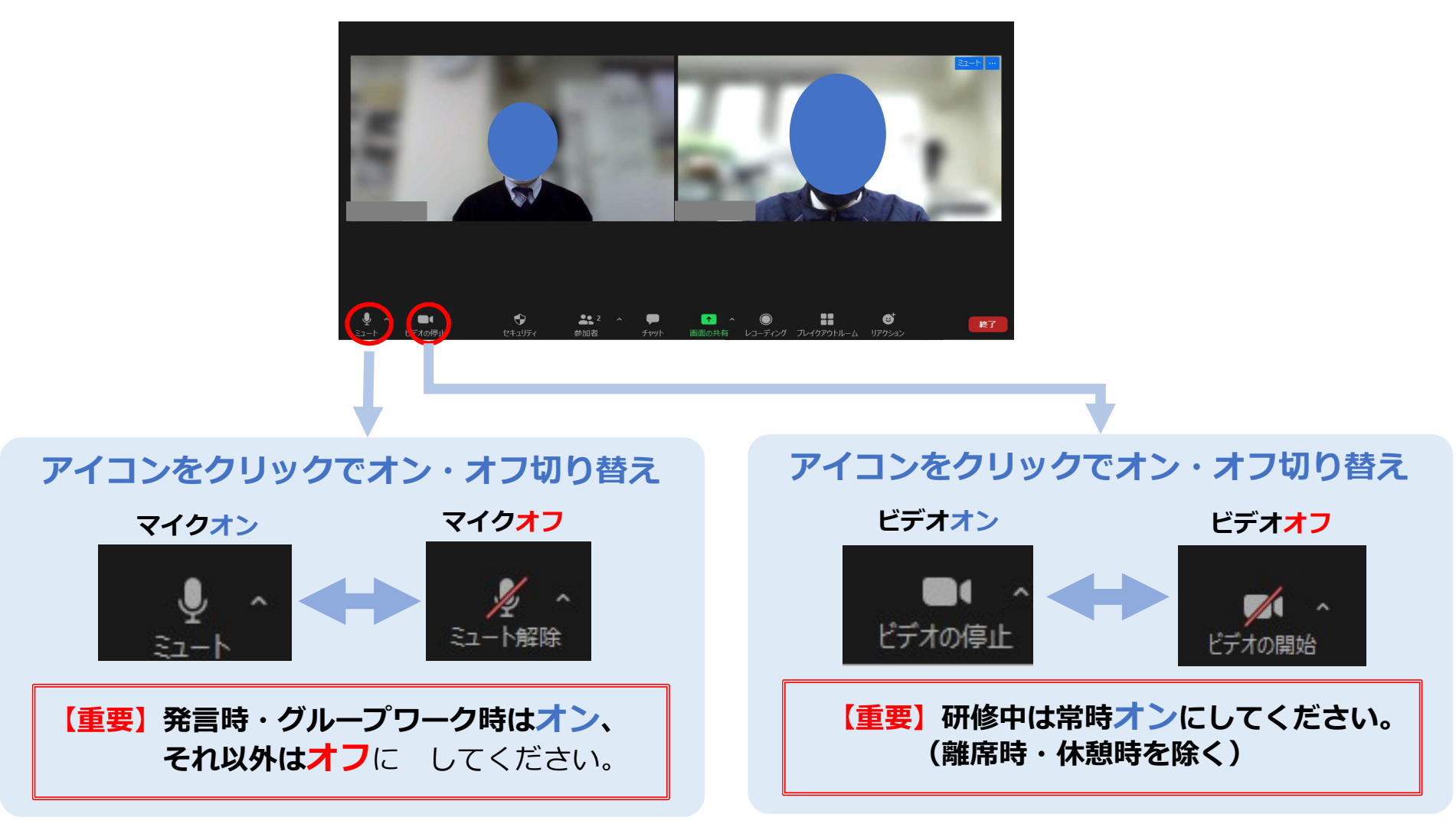

# **6. zoomの基本操作** (2)

### (2) 音量の調整

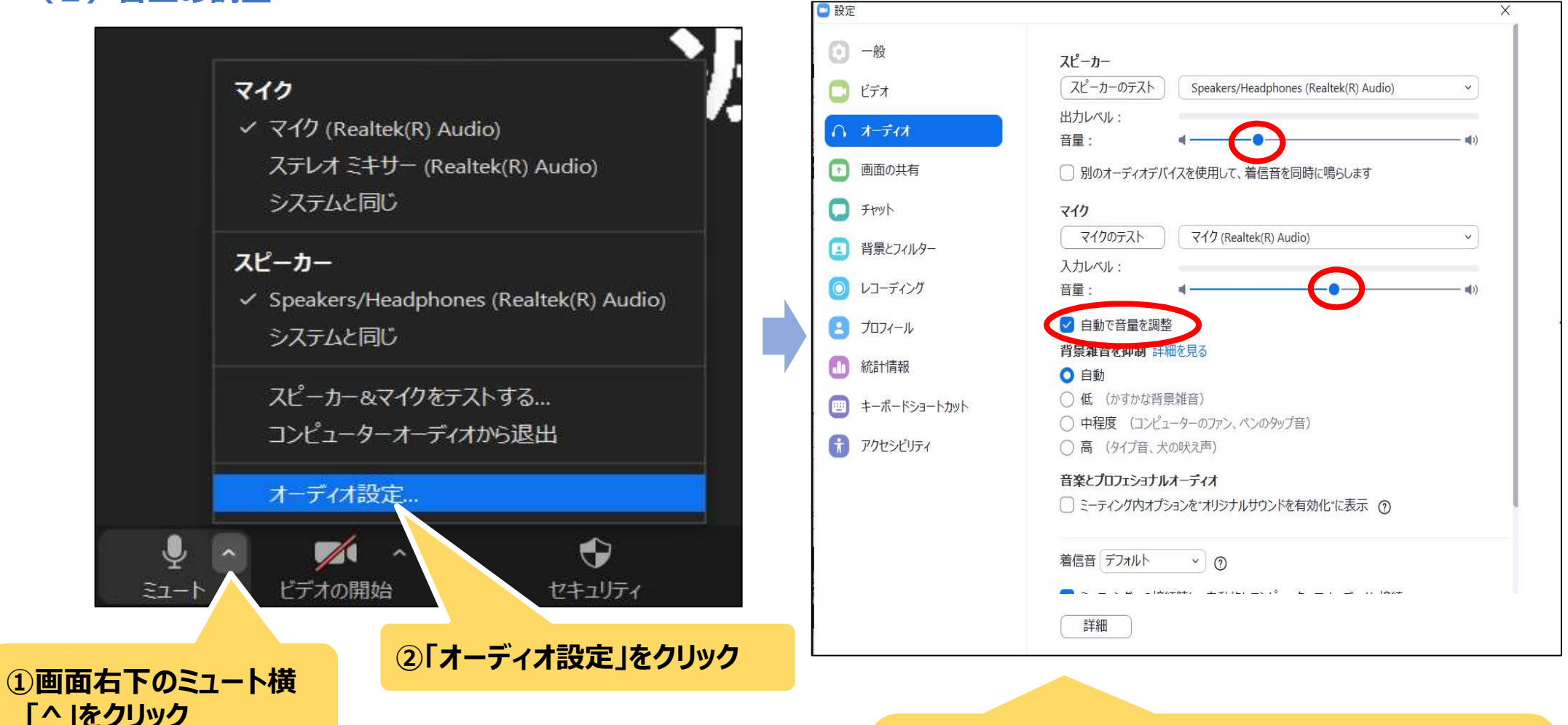

③スピーカー・マイクの音量を調整 ※マイクの音量を調整する場合は、『自動で音量を 調整』のチェックを外す

# **6. zoomの基本操作**(3)

### (3) ビューの切り替え

・画面右上の「表示」をクリックすると、ビューの切り替えができます。

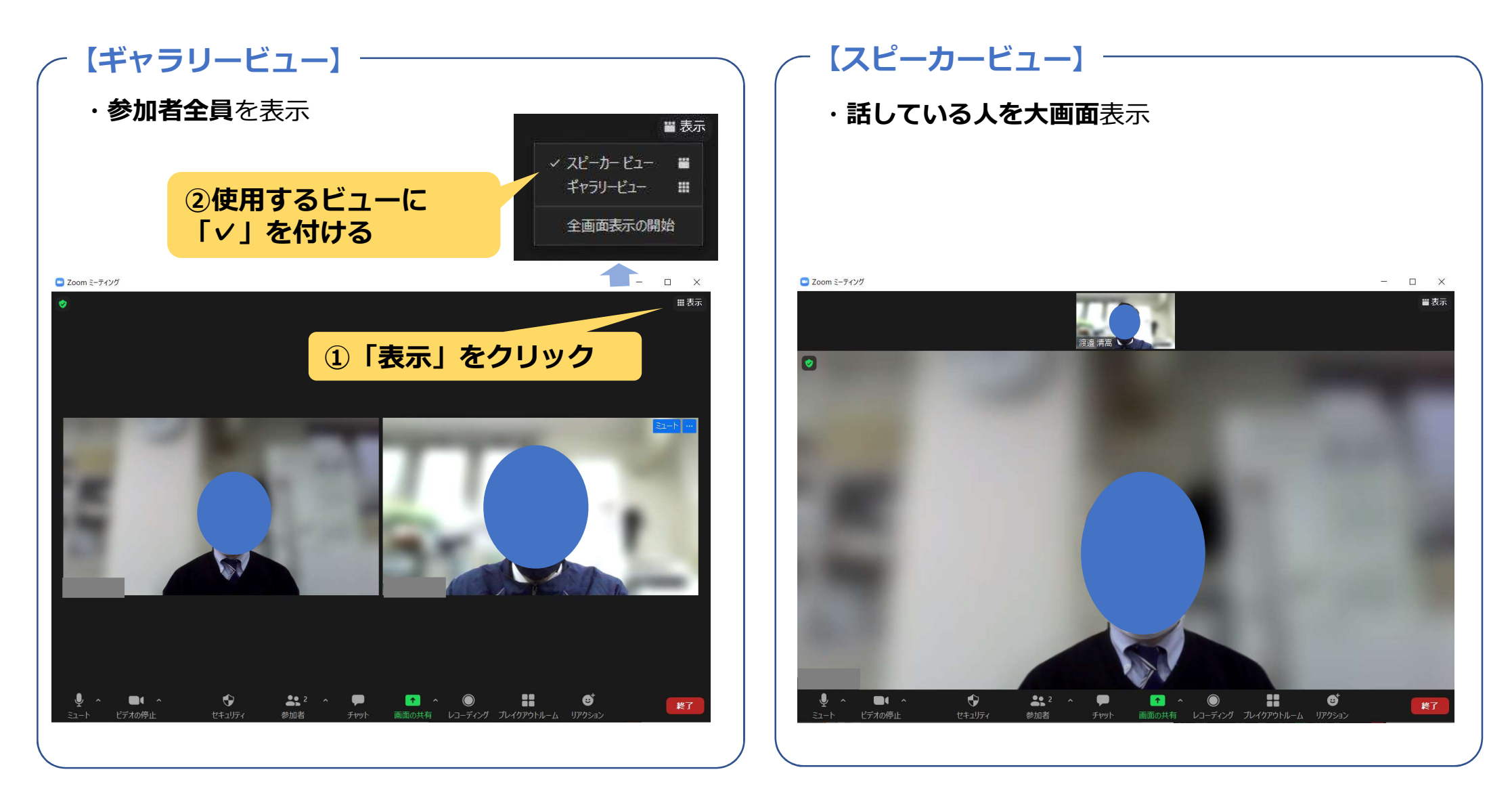

# **6. zoomの基本操作** (4)

### (4) チャット

・講義中にチャットを使ってメッセージのやり取りが可能です。

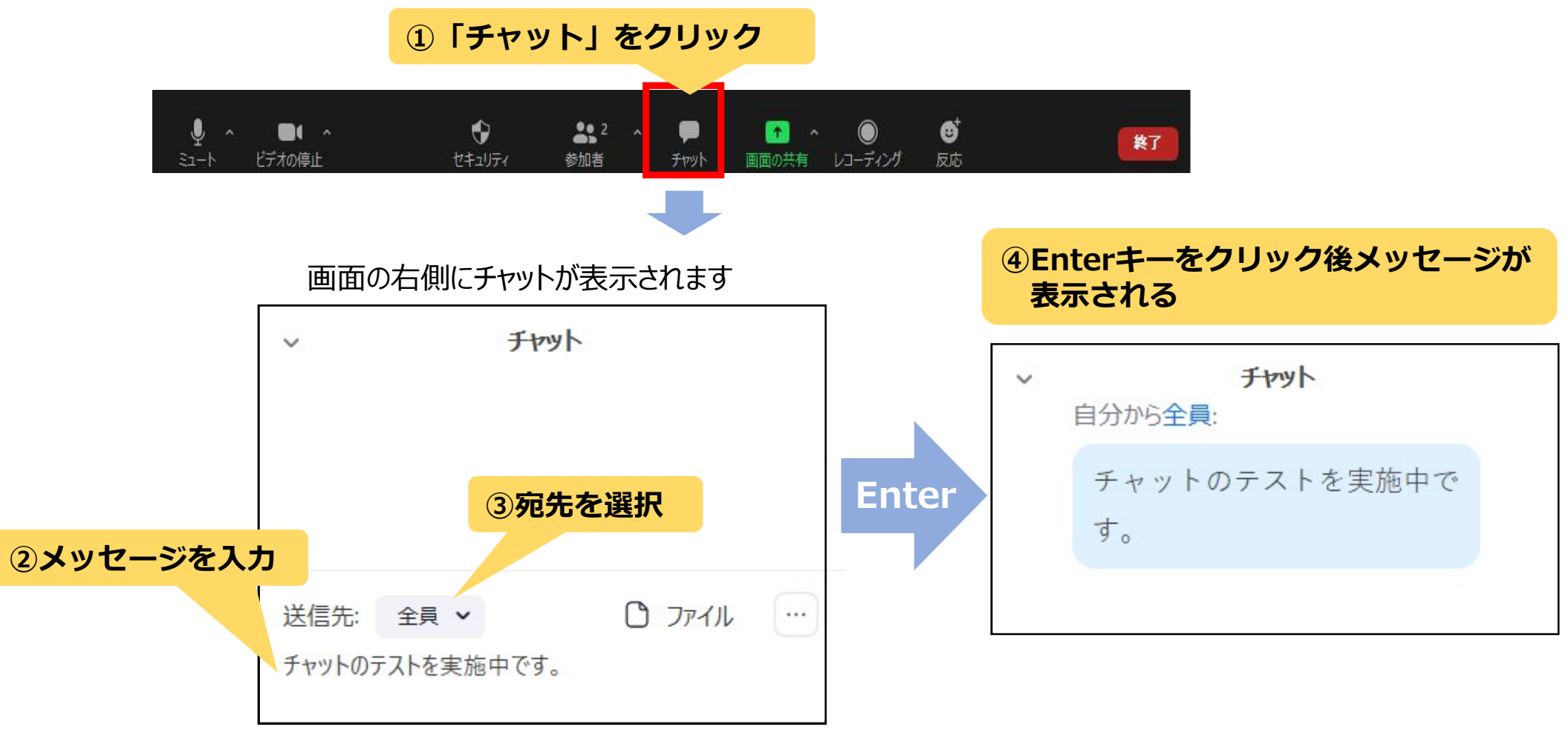

【重要】 講師への質問や受講中のトラブルは、こちらのチャット機能を利用してお知らせください。

# **6. zoomの基本操作** (5)

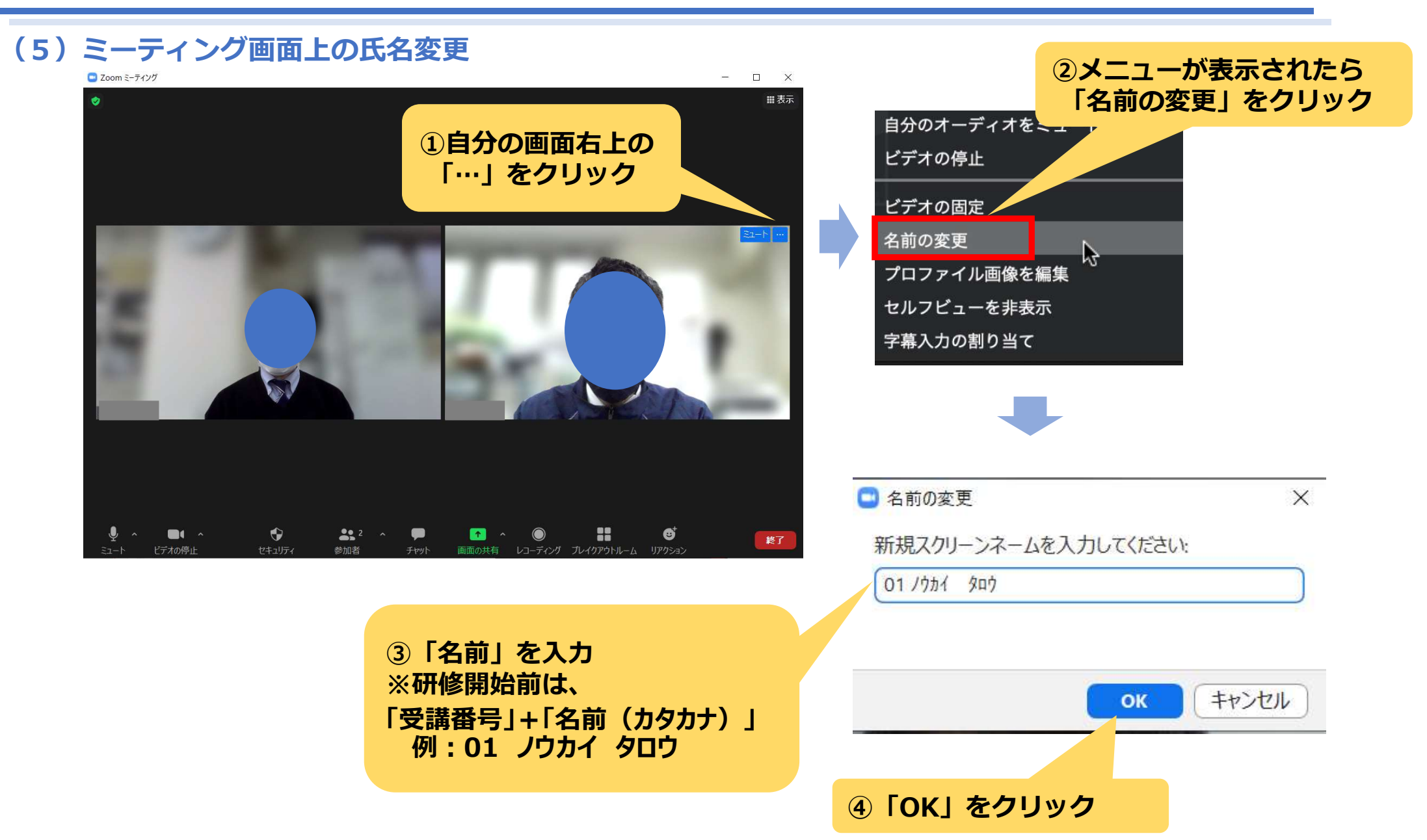

# **6. zoomの基本操作**(6)

### (6) 画面の共有

・事前に共有したいファイルを開いておいてください

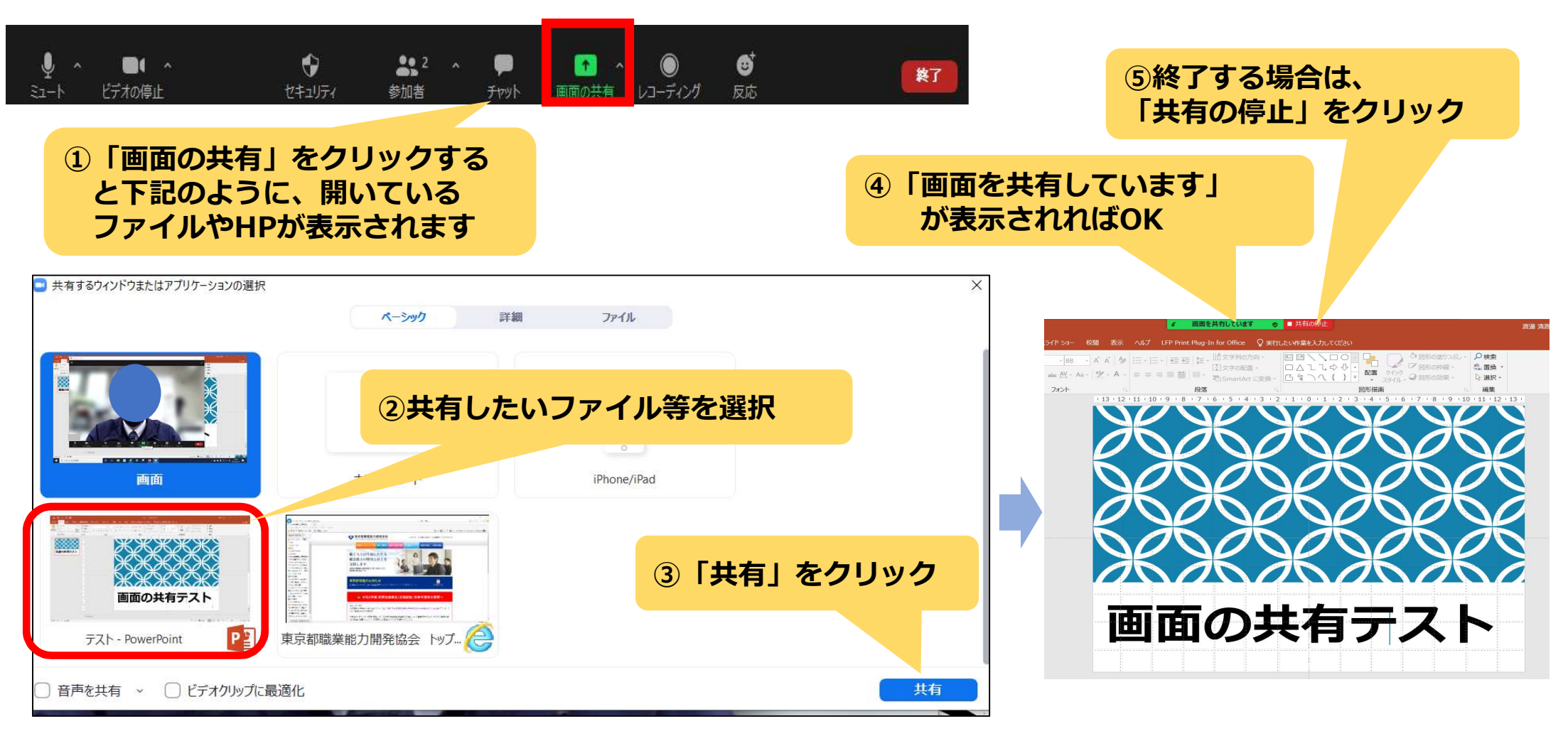

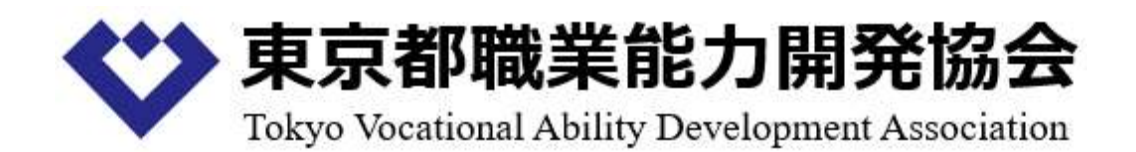

電話:03-6631-6051 E-mail:jinzai-kenshu@tokyo-vada.or.jp